# Manter Contas de Um Conjunto de Imóveis

Esta funcionalidade tem como objetivo manter um conjunto de contas de imóveis, contendo um filtro para seleção das opções desejadas. Para acessar a funcionalidade do sistema, utilize o caminho no Menu: **GSAN > Faturamento > Conta > Manter Contas de um Conjunto de Imóveis**.

Feito isso, o sistema acessa a tela a seguir:

### Observação

Informamos que os dados exibidos nas telas a seguir são fictícios, e não retratam informações de clientes.

Last update: 31/08/2017 ajuda:manter\_contas\_de\_um\_conjunto\_de\_imoveis https://www.gsan.com.br/doku.php?id=ajuda:manter\_contas\_de\_um\_conjunto\_de\_imoveis&rev=1491999844 01:11 22/08/2025 05:02

Ø Gsan -> Faturamento -> Conta -> Manter Contas de um Conjunto de Imoveis

| Filtrar Imóveis para                      | Inserir ou Manter Conta                                                 |                              |  |  |
|-------------------------------------------|-------------------------------------------------------------------------|------------------------------|--|--|
| Código do Cliente Superior:               | 25004202                                                                | Ø                            |  |  |
| Código do Cliente:                        |                                                                         | R                            |  |  |
| Tipo da Relação:                          | T                                                                       | 5                            |  |  |
| Informe os dados da inscrição inicial:    |                                                                         |                              |  |  |
| Localidade:                               |                                                                         | R                            |  |  |
| Setor Comercial :                         | R                                                                       | Ĩ                            |  |  |
| Quadra:                                   |                                                                         | Quadra                       |  |  |
| Lote:<br>Sublote:                         |                                                                         |                              |  |  |
| Informe os dados da inscrição             | ) final:                                                                |                              |  |  |
| Localidade:                               |                                                                         | R                            |  |  |
| Setor Comercial :                         | R                                                                       | ~                            |  |  |
| Quadra:                                   |                                                                         | Ø                            |  |  |
| Lote:<br>Sublote:                         |                                                                         |                              |  |  |
| Informe os dados do Grupo de Faturamento: |                                                                         |                              |  |  |
| Grupo Faturamento:                        |                                                                         |                              |  |  |
| Informe os dados da Rota Ir               | icial:                                                                  |                              |  |  |
| Rota:<br>Seq. da Rota:                    |                                                                         |                              |  |  |
| Informe os dados da Rota F                | inal:                                                                   |                              |  |  |
| Rota:                                     |                                                                         |                              |  |  |
| Seq. da Rota:                             |                                                                         |                              |  |  |
| Banco de Débito Automático                | BCO SANTANDER<br>BANCO DO BRASIL<br>BCO ITAU S/A.<br>CAIXA ECON FEDERAL | •                            |  |  |
| Limpar Cancelar                           |                                                                         | Consultar                    |  |  |
|                                           | Versão: 11.2.09.2.3p                                                    | (Batch) 06/10/2016 - 8:37:18 |  |  |

Base de Conhecimento de Gestão Comercial de Saneamento - https://www.gsan.com.br/

Inicialmente será apresentada a tela de filtro acima. Informe as opções que julgar necessárias e clique no botão **Consultar** (para instruções sobre o preenchimento dos campos, clique **AQUI**).

A funcionalidade foi alterada para permitir a correção de um conjunto de contas pré-selecionadas, motivada por **faturamento indevido por sistemas em colapso**, **acordos judiciais**, ou **descontos concedidos**, através da concessão de créditos que permitam reduzir ou até zerar o valor das contas selecionadas.

No filtro, foram incluídas as opções de seleção da categoria, do perfil do imóvel e da matrícula do imóvel, sendo possível a escolha de uma ou mais categorias, todas, e um ou mais perfis de imóvel, e também todos. Na seleção, serão considerados os dados atuais dos imóveis. Nesta tela também será incluída a possibilidade de seleção de um único imóvel através da informação da matrícula.

Foi criada uma **Permissão Especial** para Colocar e Retirar as Contas que se encontram em Revisão pelo motivo **REVISÃO POR PROCESSO JUDICIAL**, não permitindo que elas sejam Canceladas, Alterados os Vencimentos, Retificadas ou Parceladas.

No Efetuar Parcelamento e no Contrato de Parcelamento, o sistema não apresenta as Contas que tenham o motivo **REVISÃO POR PROCESSO JUDICIAL**, mesmo para aqueles usuários que tenham a permissão especial.

O sistema não permite as opções de Retificar, Cancelar, Parcelar e Alterar Vencimento, quando as contas estiverem em Revisão pelo motivo **REVISÃO POR PROCESSO JUDICIAL**, mesmo para aqueles usuários que tenham a permissão especial. Para efetuar essas operações será necessário antes retirar as contas de Revisão.

Após clicar em **Consultar**, é apresentada a tela de **Manter Contas de um Conjunto de Imóveis**, baseada nos parâmetros informados na tela de filtro.

| Cliente Superior                                                                               | conta(s), infor              | me o mês | e o ano al                | DENILD                                                                          | 0 11 00 | CANTOR                   |                        |            |
|------------------------------------------------------------------------------------------------|------------------------------|----------|---------------------------|---------------------------------------------------------------------------------|---------|--------------------------|------------------------|------------|
| Quantidade de li                                                                               | móveis:                      | 2500420  |                           | DENILD                                                                          |         | SANTUS                   |                        |            |
| quantitation do n                                                                              |                              |          |                           |                                                                                 |         |                          |                        |            |
| Dados da Conte                                                                                 |                              |          |                           |                                                                                 |         |                          |                        |            |
| Môs o Ano da (                                                                                 | L.<br>Conta:*                |          | h1/2016                   |                                                                                 | 01/2016 | habaro o r               |                        |            |
| Mes e Ano da Conta:                                                                            |                              | p1/2016  | 01/2016 a 01/2016 MM/AAAA |                                                                                 |         |                          |                        |            |
| Data Vencimento da Conta:                                                                      |                              |          |                           |                                                                                 |         |                          |                        |            |
| Selecionar con                                                                                 | las em revisa                | 07       | Sim                       | ● Não                                                                           |         |                          |                        |            |
| ALTERACAO DO RESPONSAVEL                                                                       |                              |          |                           |                                                                                 |         |                          |                        |            |
| Motivo de Revi                                                                                 | sao:                         |          | AUTOR                     | IZACAO                                                                          | DE DIR  | ETORIA                   |                        |            |
|                                                                                                |                              |          | AUTOR                     | IZADO F                                                                         | PELA GE | RENCIA                   |                        | *          |
| Conta Paga:                                                                                    |                              |          | ○ SIM                     | NÃO                                                                             | O AMBO  | S                        |                        |            |
| Quantidade de                                                                                  | Contas:                      |          | 0                         |                                                                                 |         |                          |                        | Selecionar |
| Contas do Imo                                                                                  | óvel                         |          |                           |                                                                                 |         |                          |                        |            |
| Todos Imóvel                                                                                   | Refer Venc                   | Águ      | ia Esgo                   | Débi                                                                            | Créd I  | mp Valor                 | Rev                    | Sit        |
| Iotal                                                                                          | U doc(s)                     |          | 0,00                      | 0,00                                                                            | 0,00    | 0,00                     | 0,00                   | 0,00       |
| Legenda: Contas em revisão<br>Contas pagas e não baixadas<br>Contas em cobrança administrativa |                              |          |                           |                                                                                 |         |                          |                        |            |
|                                                                                                | * Campos obrigatórios        |          |                           |                                                                                 |         |                          |                        |            |
|                                                                                                |                              |          |                           | Cancelar Conta Retirar Débito Cobrado Alterar Vencimento Emitir 2ª Via de Conta |         |                          |                        |            |
| Cancelar Cor                                                                                   | ita Retirar                  | Débito C | Cobrado                   | Alterar                                                                         | Vencime | ento En                  | nitir 2ª Via           | de Conta   |
| Cancelar Cor<br>Retificar Conju                                                                | ita Retirar<br>into de Conta | Débito C | Cobrado<br>ocar em R      | Alterar                                                                         | Vencime | ento En<br>Retirar de Re | nitir 2ª Via<br>evisão | de Conta   |

Foi incluído na tela de seleção das contas, ao lado da quantidade de contas, o valor total das contas. Para detalhes sobre o preenchimento dos campos clique **AQUI**.

Para a **Compesa**, o usuário poderá conceder crédito para o conjunto de contas de imóveis clicando no botão Conceder Crédito (que dependendo da empresa sequer é visualizado conforme AQUI).

No campo **Mês e ano da conta** informe o período das contas que serão selecionadas e em seguida clique no botão **Selecionar**. Feito isso, as contas serão visualizadas no quadro **Contas do Imóvel**.

Para a Casal, caso a quantidade de contas selecionadas seja inferior a um parâmetro inicialmente

preenchido com o valor 1000, as contas serão exibidas uma a uma e será possível selecionar as que serão atualizadas; caso contrário a funcionalidade se comportará sem nenhuma mudança, exibindo somente a quantidade selecionada.

Selecione as contas que deseja realizar a manutenção ou clique no link **Todos**, utilizando os botões para efetuar as ações com o auxílio dos botões disponíveis, conforme descrito **AQUI**.

#### **Botão Conceder Crédito**

Ao clicar no botão Conceder Crédito, será aberto o **popup** abaixo:

| Informe os dados abaixo:                             |                     |    |   |  |
|------------------------------------------------------|---------------------|----|---|--|
| Motivo da Retificação:*                              |                     |    | • |  |
| Data de Vencimento:                                  | 05/12/2012 dd/mm/aa | аа |   |  |
| Crédito na Retificação sem interfirir no faturamento |                     |    |   |  |
| Número da RA:*                                       | R.                  |    | Ø |  |
| Valor do Crédito: (Se 0, igual ao valor da conta):*  | 0.00                |    |   |  |

Nele, são informados os seguintes campos:

- Motivo da retificação da conta (obrigatório);
- Data de vencimento das contas (Opcional);
- Número de RA (Registro de Atendimento) (Obrigatório);
- Valor do Crédito caso seja informado o valor zero será gerado um crédito com valor igual ao da conta, de forma a zerar a conta (Obrigatório).

Ao se confirmar a retificação das contas, será concedido um crédito na conta com o tipo correspondente a **DESCONTOS CONCEDIDOS** e com a origem correspondente a **DESCONTOS CONDICIONAIS**, sendo estes atribuídos e gerados, automaticamente, pelo sistema.

Caso seja informado um valor a crédito, para as contas em que o valor da conta é inferior ao valor do crédito informado, será gerado um crédito no valor da conta, zerando a conta, sendo o valor do saldo desprezado.

Dessa forma, quando ocorrer o encerramento do faturamento correspondente ao mês em que foi feita a retificação, haverá a contabilização da mesma sem interferência na receita mensal das localidades.

O RA (Registro de Atendimento) informado deverá ter sido aberto antes da execução dessa operação, e ficará registrado quem efetuou a retificação, o motivo e a observação, havendo também a possibilidade de anexar documentos ao RA.

Foram criados uma ou mais especificações de RAs, e a funcionalidade deverá checar, através de parametrização, se o RA informado é do tipo que permite efetuar esse tipo de operação.

Criado o tipo de solicitação CANCELAMENTO CONJUNTO DE CONTAS e as especificações SISTEMA EM COLAPSO, DECISÃO OU NEGOCIAÇÃO JUDICIAL e CANCELAMENTO PARA A LOCALIDADE.

Esse tipo de especificação de RA não aceita matrícula de imóvel, já que servirá para retificar contas de vários imóveis.

A identificação do RA ficará registrada nas contas que foram retificadas.

## Preenchimento dos campos - Tela Filtrar Imóveis para Inserir ou Manter Conta

| Campo                         | Preenchimento dos Campos                                                                                                    |
|-------------------------------|----------------------------------------------------------------------------------------------------|
|                               | Informe o código do cliente superior com até nove dígitos, ou clique no                                                                                                    |
| Código do Cliente<br>Superior | botão 🕄, link <b>Pesquisar Cliente Superior</b> , para selecionar o cliente<br>desejado. O nome será exibido no campo ao lado.                                                          |
|                               | Para apagar o conteúdo do campo, clique no botão 📎 ao lado do campo<br>em exibição.                                                                                                    |
| Código do Cliente             | Informe o código do cliente com até nove dígitos, ou clique no botão 🔍,<br>link <b>Pesquisar Cliente</b> , para selecionar o cliente desejado. O nome será<br>exibido no campo ao lado. |
|                               | Para apagar o conteúdo do campo, clique no botão 🔗 ao lado do campo<br>em exibição.                                                                                                    |
| Tipo da Relação               | Selecione uma das opções disponibilizadas pelo sistema, entre cliente<br>Proprietário, Usuário ou Responsável.                                                                          |
|                               | Campo visualizado dependendo da empresa. Informe o código do imóvel                                                                                                    |
| Imóvel                        | com até três dígitos, ou clique no botão 🕄, link <b>Pesquisar Localidade</b> , para selecionar o imóvel desejado. O nome será exibido no campo ao lado.                                 |
|                               | Para apagar o conteúdo do campo, clique no botão 🔗 ao lado do campo<br>em exibição.                                                                                                    |
| Categoria                     | Campo visualizado dependendo da empresa. Selecione a categoria do imóvel da lista disponibilizada pelo sistema.                                                                         |
| Perfil do Imóvel              | Campo visualizado dependendo da empresa. Selecione o perfil do imóvel<br>da lista disponibilizada pelo sistema.                                                                         |

| Campo                                                                                                    | Preenchimento dos Campos                                                                                                    |  |
|----------------------------------------------------------------------------------------------------|----------------------------------------------------------------------------------------------------|--|
|                                                                                                    | Informe o código da localidade inicial e final com até três dígitos, ou clique                                                     |  |
| Localidade (Inicial e<br>Final)                                                                                                    | no botão 🔍, link <b>Pesquisar Localidade</b> , para selecionar a localidade<br>desejada. O nome será exibido no campo ao lado.     |  |
|                                                                                                    | Para apagar o conteúdo do campo, clique no botão 🛇 ao lado do campo<br>em exibição.                                                |  |
| Setor Comercial<br>(Inicial e Final)                                                                                                    | Informe o código do setor comercial inicial e final com até três dígitos, ou                                                       |  |
|                                                                                                    | clique no botão 🖳, link <b>Pesquisar Setor Comercial</b> , para selecionar o setor desejado. O nome será exibido no campo ao lado. |  |
|                                                                                                    | Para apagar o conteúdo do campo, clique no botão 🛇 ao lado do campo<br>em exibição.                                                |  |
| Quadra (Inicial e Final)                                                                                                    | Informe a quadra desejada com até três dígitos.                                                                                    |  |
| Lote (Inicial e Final)                                                                                                    | Inicial e Final) Informe o lote desejado com até quatro dígitos.                                                                   |  |
| Sublote (Inicial e<br>Final)                                                                                                    | Informe o sublote desejado com até três dígitos, caso o campo <b>Lote</b> tenha<br>sido informado.                                 |  |
| Grupo Faturamento                                                                                                    | Informe o grupo de faturamento.                                                                                                    |  |
| Rota (Inicial e Final) Informe a rota desejada com até quatro dígitos. Caso a rota seja informada, os campos do grupo de faturamento e referentes ao clier desabilitados. |                                                                                                    |  |
| Seq. da Rota (Inicial e<br>Final)                                                                                                    | Informe a sequência da rota desejada com no máximo seis dígitos, caso o campo <b>Rota</b> tenha sido informado.                    |  |
| Banco de Débito<br>Automático                                                                                                    | Selecione o banco cadastrado para débito automático, da lista disponibilizada pelo cliente.                                        |  |

## Preenchimento dos campos - Tela Manter Conta de um Conjunto de Imóveis

| Campo                            | Preenchimento dos Campos                                                                                                    |
|----------------------------------|----------------------------------------------------------------------------------------------------|
| Cliente Superior                 | Este campo é exibido a partir da informação selecionado do filtro. Não é<br>permitida alteração.                                                                                                    |
| Grupo de Faturamento             | Visualizado dependendo da empresa. Este campo é exibido a partir da<br>informação selecionado do filtro. Não é permitida alteração.                                                                                                    |
| Quantidade de Imóveis            | Este campo é exibido a partir da informação das bases de dados. Não é<br>permitida alteração.                                                                                                    |
| Mês e Ano da Conta               | Informe o Mês e Ano da Conta no formato mm/aaaa, referente ao período que<br>se deseja manter conta de um conjunto de imóveis.                                                                                                    |
| Data de Vencimento<br>da Conta   | Selecione a data de vencimento da conta, ou selecione clicando no botão III,<br>link <b>Pesquisar Data - Calendário</b> .<br>Este campo somente será habilitado quando o campo <b>Quantidade de</b><br><b>Contas</b> for maior que Zero, ou seja, caso exista conta a ser mantida. |
| Selecionar contas em<br>revisão? | Selecione uma das opções: <b>Sim</b> , caso o usuário queira selecionar contas que estejam em revisão. Caso contrário, o sistema habilita o botão em <b>Não</b> .                                                                                                    |
| Motivo da revisão                | Selecione o motivo de revisão das contas, da lista disponibilizada pelo<br>sistema. Campo habilitado caso o <b>Sim</b> esteja marcado no campo <b>Selecionar</b><br><b>contas em revisão?</b>                                                                                      |

| Campo                | Preenchimento dos Campos                                                                                                    |
|----------------------|----------------------------------------------------------------------------------------------------|
| Conta Paga           | Selecione uma das opções Sim, caso o usuário tenha senha especial. Caso<br>contrário, o sistema habilita o botão em Não.<br>A opção Ambos, o usuário tem que ter senha especial. |
| Quantidade de Contas | Este campo é exibido a partir da informação das bases de dados. Não é permitida alteração.                                                                                       |
| Valor Total Contas   | Este campo é exibido a partir da informação das bases de dados, contendo o somatório das contas que atenderam as condições dos parâmetros informados. Não é permitida alteração. |

### Funcionalidade dos Botões

| Botão                       | Descrição da Funcionalidade                                                                                               |
|-----------------------------|----------------------------------------------------------------------------------------------------|
| R                           | Ao clicar neste botão, o sistema permite consultar os dados do campo nas bases de dados.                                  |
| 8                           | Ao clicar neste botão, o sistema permite apagar o conteúdo do campo em exibição.                                          |
| Limpar                      | Ao clicar neste botão, o sistema limpa todo conteúdo da tela<br>em exibição.                                              |
| Cancelar                    | Ao clicar neste botão, o sistema cancela a operação e retorna<br>a tela principal.                                        |
| Consultar                   | Ao clicar neste botão, o sistema executa a operação de consulta aos dados do filtro.                                      |
| Selecionar                  | Ao clicar neste botão, o sistema executa a operação de seleção dos dados para manter.                                     |
| Cancelar Conta              | Ao clicar neste botão, o sistema chama o processo de<br>Cancelar Conta.                                                   |
| Retirar Débito Cobrado      | Ao clicar neste botão, o sistema chama o processo de retirar débito cobrado.                                              |
| Alterar Vencimento          | Ao clicar neste botão, o sistema chama o processo de alterar o vencimento da conta.                                       |
| Emitir 2ª Via de Conta      | Ao clicar neste botão, o sistema chama o processo de emitir a segunda via de conta.                                       |
| Retificar Conjunto de Conta | Ao clicar neste botão, o sistema chama o processo de retificar<br>um conjunto de conta.                                   |
| Colocar em Revisão          | Ao clicar neste botão, o sistema chama o processo de colocar<br>uma conta ou um conjunto de contas em revisão.            |
| Retirar de Revisão          | Ao clicar neste botão, o sistema chama o processo de retirar<br>uma conta ou um conjunto de contas em revisão.            |
| Voltar Filtro               | Ao clicar neste botão, o sistema retorna a tela de filtro.                                                                |
| Conceder Crédito            | Ao clicar neste botão, o sistema comanda o processamento da opção de conceder crédito com base nos parâmetros informados. |

### Referências

#### Manter Contas de Um Conjunto de Imóveis

Last update: 31/08/2017 ajuda:manter\_contas\_de\_um\_conjunto\_de\_imoveis https://www.gsan.com.br/doku.php?id=ajuda:manter\_contas\_de\_um\_conjunto\_de\_imoveis&rev=1491999844 01:11

#### **Termos Principais**

#### Faturamento

Clique aqui para retornar ao Menu Principal do GSAN

From:

https://www.gsan.com.br/ - Base de Conhecimento de Gestão Comercial de Saneamento

Permanent link: https://www.gsan.com.br/doku.php?id=ajuda:manter\_contas\_de\_um\_conjunto\_de\_imoveis&rev=1491999844

Last update: 31/08/2017 01:11

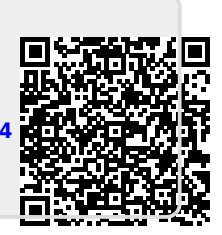